# Плагин OpenCart

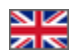

- Скачать плагин
- Возможности плагина
- Системные требования
- Установка
- Обновление товаров по расписанию
- Работа с плагином
- Удаление

# Скачать плагин

Для скачивания плагина нажмите на картинку:

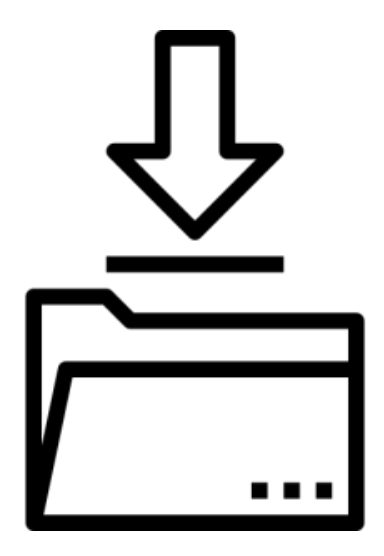

Текущая версия плагина: 1.0.9

#### (i) Внимание!

Для работы плагина необходим ОТ АПИ Ключ, который нужно покупать отдельно согласно установленным тарифам.

### Возможности плагина

- 1. Импорт каталога со вложенными каталогами и товарами.
- 2. Импорт картинок, видео и описания товаров.
- 3. Импорт атрибутов товара.
- 4. Импорт конфигураций товара с алиасами и картинками.
- 5. Импорт диапазонов цен и старой/дисконтной цены товара.
- 6. Импорт отзывов и рейтинга товара.

# Системные требования

- 1. Библиотека otapiphpclient (https://github.com/OTCommerce/otapiphpclient.git). Уже присутствует в установочном архиве модуля со всеми зависимостями для php 7.4.
- 2. PHP 7.4 для OpenCart версии 3 (в идеале 3.0.2.0).
- 3. Планировщик (cron) для автоматического обновления товаров по расписанию.
- 4. Рекомендуется MySQL версии mariadb 10 и выше.

## Установка

Перед выполнением установки дополнения настоятельно рекомендуется создать резервную копию файлов сайта и базы данных.

В админ панели вашего OpenCart магазина перейдите в раздел «Модули» «Установка расширений» и нажмите кнопку «Загрузить».

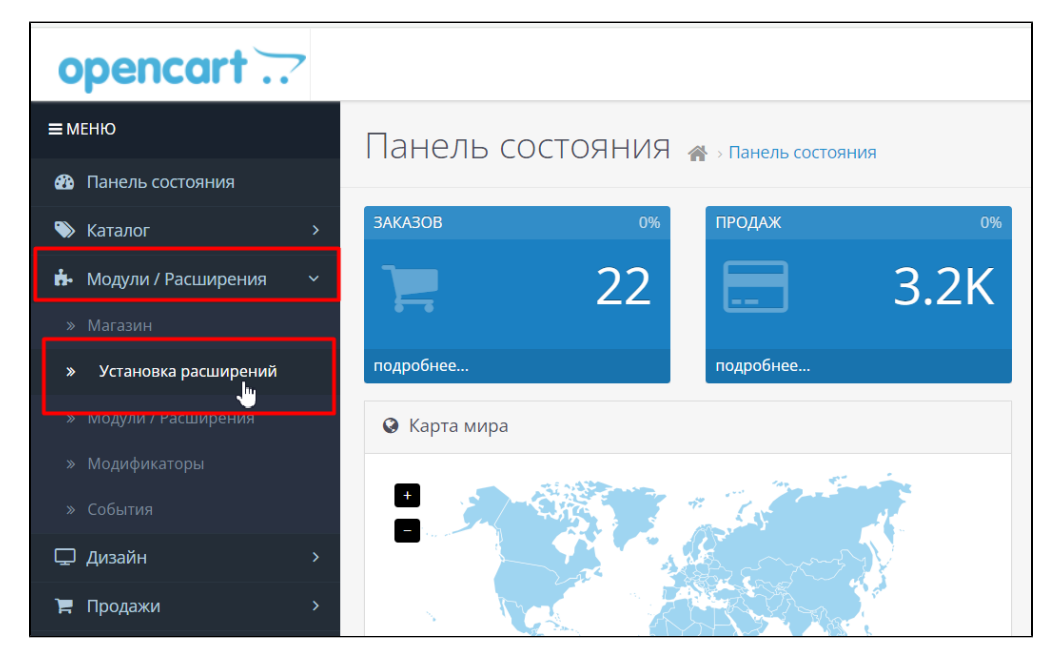

Выберите скаченный архив модуля и подтвердите установку. Дождитесь сообщения об успешной установке.

Перейдите в раздел «Система» «Пользователи» «Группы пользователей»

| opencart .            | ?   |       |       |          |                            |
|-----------------------|-----|-------|-------|----------|----------------------------|
| ≡ МЕНЮ                |     | API « | API   |          |                            |
| Панель состояния      |     |       |       |          |                            |
| 🏷 Каталог             | >   | 🔳 API |       |          |                            |
| 🔥 Модули / Расширения | >   | AP    |       | Статус   | Лата добавления            |
| 🖵 Дизайн              | >   |       | с. н. |          |                            |
| 🃜 Продажи             | >   | De    | fault | Включено | 22.06.2023                 |
| 💄 Клиенты             | >   |       |       |          |                            |
| < Маркетинг           | >   |       |       |          |                            |
| 🌣 Система             | >   |       |       |          |                            |
| » Пользователи        | >   |       |       |          | OpenCart                   |
| » Группы пользователи | ей  |       |       |          | Документация   Маркетплейс |
| » локализация         | · · |       |       |          | Version 5.0.5.2            |
| » Обслуживание        | ~   |       |       |          |                            |

Зайдите в настройки группы администраторов и пометьте галочками пункты extension/module/otapi\_import, extension/module /otapi\_import\_cron в секциях «Разрешён просмотр» и «Разрешено внесение изменений», после чего сохраните настройки.

Перейдите в раздел «Модули» «Модули»

| opencart               |                                                                                         |          |
|------------------------|-----------------------------------------------------------------------------------------|----------|
| ≡меню                  | Модули / Расширения 🚓 модули / Расширения                                               |          |
| Панель состояния       |                                                                                         |          |
| 📎 Каталог              | <ul> <li>Список расширений</li> </ul>                                                   |          |
| 📅 Модули / Расширения  | > Выберите тип расширения                                                               |          |
| » Магазин              |                                                                                         |          |
| » Установка расширений | Модули (16)                                                                             |          |
| » Модули / Расширения  |                                                                                         |          |
| » Модификаторы         | Модули                                                                                  |          |
| » События              |                                                                                         |          |
| 🖵 Дизайн               | После установки и настройки модуля вы можете добавить его на макет в разделе Дизайн - М | акеты!   |
|                        | Название молуля                                                                         | Статус   |
| нродажи                |                                                                                         | craryc   |
| 💄 Клиенты              | Аккаунт                                                                                 | Включено |

Выберите в выпадающем меню тип расширения «Модули» и нажмите кнопку «Активировать» для модуля «ОТ API Import».

| Слайдшоу              | Отключено | •                     |
|-----------------------|-----------|-----------------------|
| s Home Page           | Включено  |                       |
| Текстовый блок - HTML | Отключено | <ul> <li>•</li> </ul> |
| Фильтр                | Отключено | Активировать          |
| OT API Import         | Отключено |                       |
| Har Google Hangouts   | Отключено | / 0                   |
|                       |           |                       |

Перейдите в раздел «Модули» «Модификаторы» и нажмите справа вверху кнопку «Обновить».

| opencart                |                                      |                       |                        |                                 | 0                 | demo demo 👻 🚱 Выход                |
|-------------------------|--------------------------------------|-----------------------|------------------------|---------------------------------|-------------------|------------------------------------|
| ≡ меню                  | Модификаторы 🚓                       | Модификаторы          |                        |                                 |                   |                                    |
| Панель состояния        |                                      |                       |                        |                                 |                   | 0                                  |
| 🗞 Каталог >             | 🚯 Каждый раз, когда Вы включили / от | ключили или удалили м | одификатор, необходимо | нажать кнопку обновить, чтобы с | обновить кэш моди | фикаторов!                         |
| 🔥 Модули / Расширения 🔿 | Список модификаторов                 |                       |                        |                                 |                   |                                    |
| » Магазин               |                                      |                       |                        |                                 |                   |                                    |
| » Установка расширений  | Основное Лог                         |                       |                        |                                 |                   |                                    |
| » Модули / Расширения   |                                      |                       |                        |                                 |                   |                                    |
| » Модификаторы          | Название ^                           | Автор                 | Версия                 | Состояние                       | Дата              | Действие                           |
| » События               |                                      |                       | Нет дан                | нных!                           |                   |                                    |
| Дизайн >                |                                      |                       |                        |                                 | n                 | оказано с 0 по 0 из 0 (страниц: 0) |
| 🏲 Продажи 💦 👌           |                                      |                       |                        |                                 |                   |                                    |

Модуль установлен.

#### Обновление товаров по расписанию

- 1. Скопируйте вручную каталог cli из архива модуля в каталог, где расположена папка admin.
- 2. Для автоматического обновления товаров по расписанию необходимо прописать в cron запуск задания с периодичностью, равной или меньше значения периода запуска обновления товаров (в настройках модуля это параметр Update interval — интервал обновления в минутах). пример запуска задания сгоп каждый час: @hourly cd "каталог opencart"/cli && php7.4 otapi\_import\_cli.php > /dev/null 2>&1
- 3. Импорт большого количества товаров может занимать продолжительное время от нескольких часов до нескольких суток в зависимости от вычислительных ресурсов сервера, в особенности сервера БД. Поэтому слишком частые интервалы запуска не имеют смысла: если предыдущий импорт еще не завершен, новый все равно не будет запущен.

## Работа с плагином

1. Перейдите в раздел «Модули» «Модули»

| opencart               |                                                                                                  |          |
|------------------------|--------------------------------------------------------------------------------------------------|----------|
| ≡меню                  | Молули / Расширения                                                                              |          |
| Панель состояния       |                                                                                                  |          |
| 🏷 Каталог >            | 🗰 Список расширений                                                                              |          |
| Модули / Расширения >  | Выберите тип расширения                                                                          |          |
| » Магазин              |                                                                                                  |          |
| » Установка расширений | Модули (16)                                                                                      |          |
| » Модули / Расширения  |                                                                                                  |          |
| » Модификаторы         | Модули                                                                                           |          |
| » События              |                                                                                                  |          |
| 🖵 Дизайн >             | • После установки и настроики модуля вы можете добавить его на макет в разделе <b>дизаин - м</b> | Лакеты   |
| 📜 Продажи >            | Название модуля                                                                                  | Статус   |
| 🚢 Клиенты >            | Аккаунт                                                                                          | Включено |

2. Выберите в выпадающем меню тип расширения «Модули», найдите в списке ниже модуль «OT API Import» и нажмите кнопку «Редактировать».

| Модули 👻                                    | Выберите тип расширения                                                                                |           |                       |
|---------------------------------------------|----------------------------------------------------------------------------------------------------|-----------|-----------------------|
| » Магазин модулей                           |                                                                                                    |           |                       |
| » Установка модулей                         | Модули (28)                                                                                            |           | • ТФильтр             |
| » Модули                                    |                                                                                                    |           |                       |
| » Модификаторы                              | Модули                                                                                                 |           |                       |
| » События                                   | ОПосле установки и настройки модуля вы можете добавить его на макет в разделе <b>дизайн - Макеты</b> ! |           |                       |
| Дизайн <sup>&gt;</sup>                      |                                                                                                    |           |                       |
| Продажи >                                   | Название модуля                                                                                        | Status    | Действие              |
| Клиенты >                                   | Divido Product Page Calculator                                                                         | Отключено | / 0                   |
| Маркетинг >                                 | Klarna Checkout                                                                                        | Отключено | / 0                   |
| Система >                                   | Lay-Buy Layout                                                                                         | Отключено | / 0                   |
| Отчеты >                                    | Log in with PayPal                                                                                     | Отключено | <ul> <li>o</li> </ul> |
| Заказы завершенные 0%                       | Login with Amazon                                                                                      | Отключено |                       |
| Ваказы в процессе 0%<br>Остальные заказы 0% | ОТ АРІ Импорт                                                                                          | Отключено |                       |

Доступен также более короткий путь к настройкам модуля через «Каталог» «ОТ АРІ Импорт».

| opencart         |                                       |
|------------------|---------------------------------------|
| ≡админпанель     |                                       |
| Панель состояния |                                       |
| Каталог >        | • ОТ АРІ Импорт                       |
|                  | Импорт каталога Настройки             |
|                  |                                       |
|                  | • Импорт отключен в настройках модуля |
|                  |                                       |
|                  |                                       |
| » Атрибуты >     |                                       |

3. Перейдите во вкладку «Настройки» и установите статус для плагина «Включено». Задайте необходимые параметры.

Обратите внимание, что Ключ Доступа и Секретный Ключ предоставляются OpenTrade Commerce за дополнительную плату.

Для тестового наполнения каталогов товарами рекомендуется задать параметры "Frame size" (размер фрейма) - 5-10 и "Category products limit" (лимит для категории) - 5-10 товаров.

Обязательно настройте интервал обновления данных о товарах в минутах.

| ОТ АРІ Импорт 🚓 » Расширения » ОТ АРІ И | IMNOPT                | - |
|-----------------------------------------|-----------------------|---|
| ОТ АРІ Импорт                           |                       |   |
| Импорт каталога Настройки               |                       |   |
| Настройки ОТ АРІ                        |                       |   |
| Статус 💡                                | Включено              | ~ |
| * Ключ доступа 😡                        | BXNONHO<br>BMICROHENO |   |
| * Секретный ключ 📀                      |                       |   |
| * Идентификатор языка 🥹                 |                       |   |
| * Размер фрейма 🜒                       | 5                     |   |
| Догрузка информации товара при перво    | и открытии            |   |
| Общий лимит импорта 🛛                   | ٥                     |   |
| Лимит импорта для категории 🥑           | 0                     |   |
| Нужен ли рейтинг товару? 🥑              |                       |   |
| Нужно ли описание? 🧿                    |                       |   |

4. Нажмите "Сохранить настройки" после того, как заполнили необходимые параметры.

5. Совершите первичную загрузку каталога товаров. Для этого перейдите в настройки модуля во вкладку «Импорт каталога» и нажмите кнопку «Импорт каталога».

| opencart         |                                                                                             |
|------------------|---------------------------------------------------------------------------------------------|
| ≡админпанель     | ОТ АРІ Импорт 🕋 э Расширения э от АРІ Импорт                                                |
| Панель состояния |                                                                                             |
| Каталог >        | <b>О</b> Настройки сохранены                                                                |
| » OT API Import  |                                                                                             |
| » Категории      |                                                                                             |
| » Товары         | Импорт каталога Настройки                                                                   |
| » Периодичность  |                                                                                             |
| » Фильтры        | • При импорте каталога все загружиные ранее категории и товары магазина будут перезаписаны! |
| » Атрибуты       | Провдесс Провдесс                                                                           |
| » Опции          |                                                                                             |
| » Производители  |                                                                                             |
| » Загрузки       |                                                                                             |

6. Проверьте, что все каталоги загрузились и содержат товары.

7. Установите "Frame size" в размере 200-500 и уберите "Category products limit" (лимит для категории) после первичной загрузки каталога товаров.

- 8. Сделайте полный импорт каталога.
- 9. По окончании импорта отобразится сообщение об успешной загрузке каталога.

#### Важные замечания:

- 1. Импорт будет продолжаться до тех пор пока открыта страница в браузере.
- При обновлении страницы или повторном входе в систему для возобновления импорта нужно заново нажать кнопку «Catalog import» (Импорт каталога).
- 3. При этом система предложит выбрать «New import» (Начать импорт сначала) или «Continue import» (продолжить работу с того места на котором импорт был приостановлен).
- 4. В некоторых случаях при запуске импорта может появиться сообщение «Failed to get "otapi\_import\_lock" on sql connection, another import is running» это значит импорт уже был запущен другим процессом, например, через cron, или был запущен ранее в другой вкладке браузера.
- 5. Импорт через cron работает циклично, т.е. по завершении импорт будет запущен снова. Если такое поведение не нужно, можно после полного импорта каталога отключить импорт в настройках модуля: поле status, или же просто задать для cron больший интервал, например, 1 неделя.

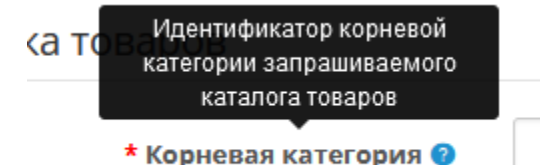

6.

"Корневая категория" прописывается в виде otc-\*\*\*. Получить номер

- категории можно с помощью метода http://docs.otapi.net/ru/Documentations/Method?name=GetRootCategoryInfoList. Чтобы развернуть каждую категорию - делаем отдельный запрос http://docs.otapi.net/ru/Documentations/Method? name=GetCategorySubcategoryInfoList.
- 7. Импорт (выгрузку) нужно делать только тех товаров, которые нужны и не больше 10 000 товаров за раз. Т.к. больше 10 000 товаров за раз плагин не позволит выгрузить.

#### Удаление

- 1. Удалите из cron задание на запуск обновления товаров.
- 2. Перейдите в раздел «Модули» «Модули» и нажмите кнопку «Деактивировать» для модуля «ОТ API Import».
- 3. Перейдите в раздел «Модули» «Установка расширений» и нажмите кнопку «Деактивировать» для модуля «ОТ АРІ Import».
- 4. Перейдите в раздел «Модули» «Модификаторы» и нажмите кнопку «Обновить».
- 5. Удалите каталог cli, если вы его размещали